## How to Start your online Program

Once you are in your online account, find the program you would like to view and click on the "Green Play" button

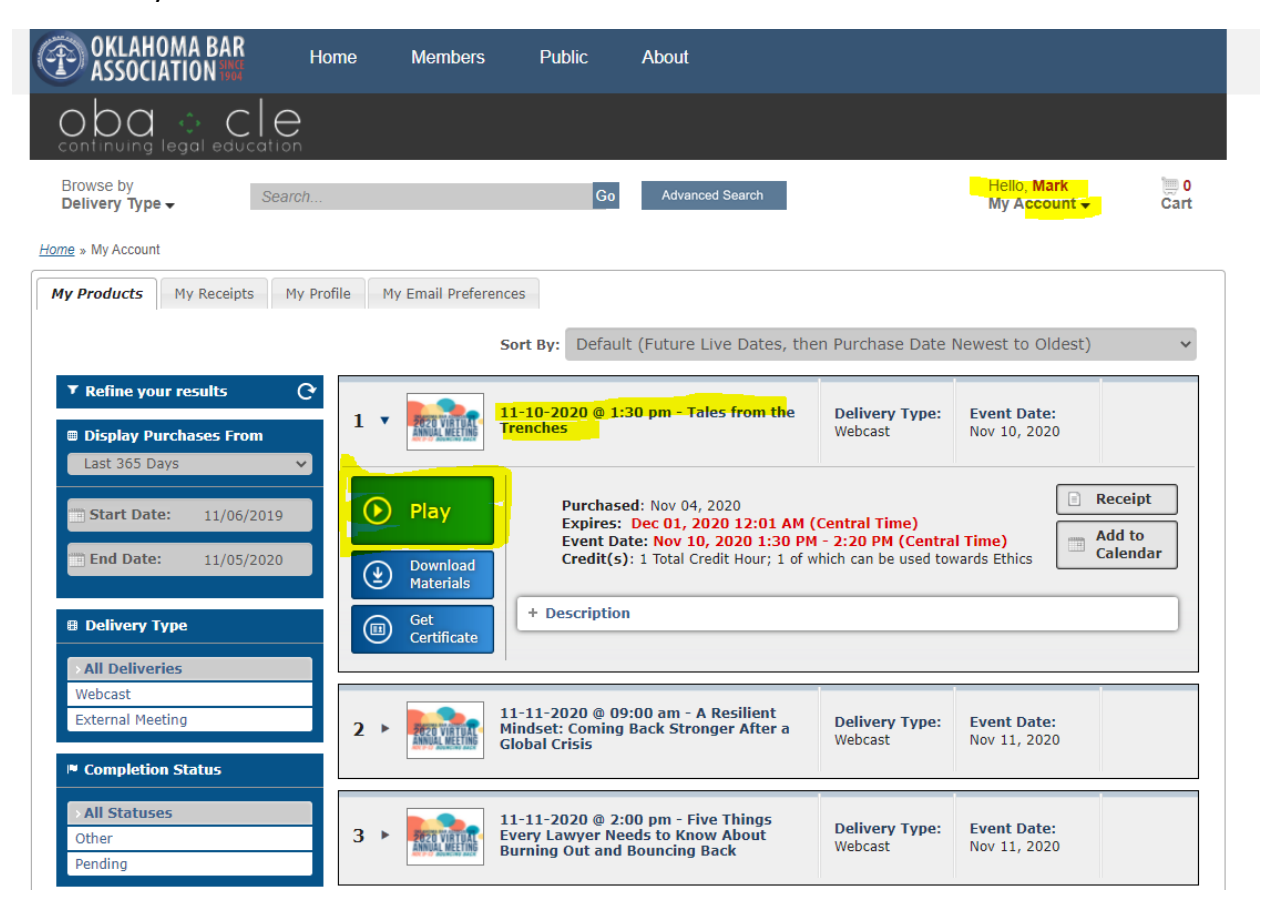

## FOR WEBCAST

| 🛞 Learning Center - Google Chrome                                      | - 🗆 ×                                                                                                    |
|------------------------------------------------------------------------|----------------------------------------------------------------------------------------------------|
| A Not secure   learningcenter.inreachce.com                            | /viewer_v9/?eid=d4f8f195-01b2-484d-a9f6-8dfbbcac58ba&oid=okbar&uid                                                                                                    |
| Resource                                                               | 11-10-2020 @ 1:30 pm - Tales from the Trenches 💿 💰 Regpack                                                                                                    |
| iji Forum                                                              | Event Will Begin on Tue Nov 10 2020 at 1:30:00 PM                                                                                                    |
| î Info                                                                 | 5 days 2 hr 18 min 26 sec                                                                                                    |
| ? Help                                                                 |                                                                                                    |
|                                                                        | e de la constante de la constante de |
|                                                                        |                                                                                                    |
|                                                                        | ferences                                                                                                    |
|                                                                        | Fort Buy Dof                                                                                                    |
|                                                                        | Sort by: Der                                                                                                    |
|                                                                        | 11-10-2020 @<br>Trenches                                                                                                    |
|                                                                        |                                                                                                    |
| OKLAHOMA BAR                                                           | Purch                                                                                                    |
| ASSOCIATION M                                                          | Event                                                                                                    |
| Powered By InReach, LLC<br>Learning Center<br>Convisiont & 2011 - 2020 | d Credit                                                                                                    |
|                                                                        | 🗗 🎦 🖬 💟 📄 🕈 Descript                                                                                                    |
|                                                                        | > All Deliveries                                                                                                    |
|                                                                        |                                                                                                    |

Another window will open with your online viewer, click on the arrow to start the program. You resize the screen if you like.

Also, note on the left hand side of the screen:

Resource: This will be your materials for the program

Forum: If you would like to submit questions to the speaker please do here and the question will be forwarded to the speaker

Info: It's the description of the program

Help – Q & A's

## FOR EXTERNAL MEETINIGS

After clicking on the "Green Play" button, for external meeting programs

| 11 •                                                                                                    | 2020 VIATUAL<br>ANNUAL MEETING | 11-11-2020 @ 4:00 pm - Tapping into<br>the Wisdom of the Body to Optimize<br>Your Life Delivery Type:<br>External<br>Meeting Purchase Date:<br>Nov 04, 2020 PENDING   |  |  |  |  |  |
|----------------------------------------------------------------------------------------------------|--------------------------------|----------------------------------------------------------------------------------------------------|--|--|--|--|--|
| <ul><li>Image: Control of the second second</li></ul> | Play<br>Get<br>Certificate     | Purchased: Nov 04, 2020     Expires: Dec 01, 2020 12:01 AM (Central Time)     Credit(s): 1 Total Credit Hour; 1 of which can be used towards Ethics     + Description |  |  |  |  |  |
|                                                                                                    |                                | 11-06-2020 @ 0:20 am - Purciness and Delivery Type:                                                                                                    |  |  |  |  |  |

## Zoom will open and following along to open the zoom meeting.

| 🕙 Launch Meeting - Zoon | n - Google Chrome                                                                                                    | -    |           | $\times$ |
|-------------------------|----------------------------------------------------------------------------------------------------|------|-----------|----------|
| a zoom.us/j/985372      | 50412?pwd=K0wzUVRzUkgzNVRRSzUzZDIRSEZpQT09#success                                                                                            | _    |           |          |
| zoom                    | Open Zoom Meetings?<br>https://zoom.us wants to open this application.                                                                        |      | English 🗸 | -        |
|                         | Open Zoom Meetings Cancel                                                                                                    |      |           | 1        |
| Click                   | <b>Open Zoom Meetings</b> on the dialog shown by your brow<br>If you don't see a dialog, click <b>Launch Meeting</b> below.<br>Launch Meeting | vser |           |          |
|                         | Don't have Zoom Client installed? Download Now                                                                                                |      | 0         |          |